## Saving Ceta Camera Images in SerialEM

- 1. Start the serial EM server and Start SerialEM
- 2. Under Camera setup (Dark Green Control Panel) in serial EM, click Setup
- 3. Select Ceta camera, record image, gain Normalized, set binning and exposure time (This only needs to be done once)
- 4. Click OK at bottom of window
- 5. Take Record image, This is now your active image in buffer A
- 6. Click Save A or file Save active, specify file format, and file location within dosefractions
- 7. Once finished, the file will be open in the top left of SerialEM, hit file close and it will disappear
- 8. You are now ready to record and save your next image, all images will be transferred from your dose fractions folder to the corresponding folder on BioHPC.